### Бинокулярный стереомикроскоп

Dagong серия SZM

## Инструкция по эксплуатации

Инструкция детально описывает принципы эксплуатации, способы устранения возможных неисправностей, порядок хранения и обслуживания бинокулярных стереомикроскопов серии SZM. Пожалуйста, внимательно ознакомьтесь с инструкцией перед началом работы и следуйте всем указаниям во время использования прибора.

#### Оглавление

| 1. Особые указания            | 3  |
|-------------------------------|----|
| 2. Наименование деталей.      | 4  |
| 3. Схема сборки               | 7  |
| 4. Указания к эксплуатации    | 9  |
| 5. Таблица комплектующих      | 15 |
| 6. Технические характеристики | 17 |
| 7. Устранение неисправностей  | 19 |
|                               |    |

#### 1. Особые указания

#### 1.1. Эксплуатация

1) Прибор необходимо хранить в сухом и чистом месте, защищенном от попадания прямых солнечных лучей. Избегайте высоких температур.

2) Избегайте встрясок и ударов при транспортировке.

3) Не допускайте загрязнений и не прикасайтесь пальцами к линзам стереомикроскопа.

4) Не вращайте фокусировочные колёсики вперёд и назад, это может привести к неисправностям прибора.

#### 1.2. Ремонт и хранение

1) Рекомендуется содержать окуляры стереомикроскопа в чистоте. Для удаления пыли можно использовать баллончик со сжатым воздухом или легко протереть линзы хлопчатобумажной салфеткой. При наличии маслянистых следов или отпечатков пальцев протрите линзы хлопчатобумажной салфеткой, обмакнутой в спирто-эфирную смесь (в соотношении 3:7).

2) Не протирайте корпус стереомикроскопа (в особенности изделия из пластмассы) органическими растворителями. Используйте нейтральные моющие средства для протирки.

3) Не разбирайте стереомикроскоп самостоятельно.

#### 2. Наименование деталей

#### 2.1 Модель SZM-45B2

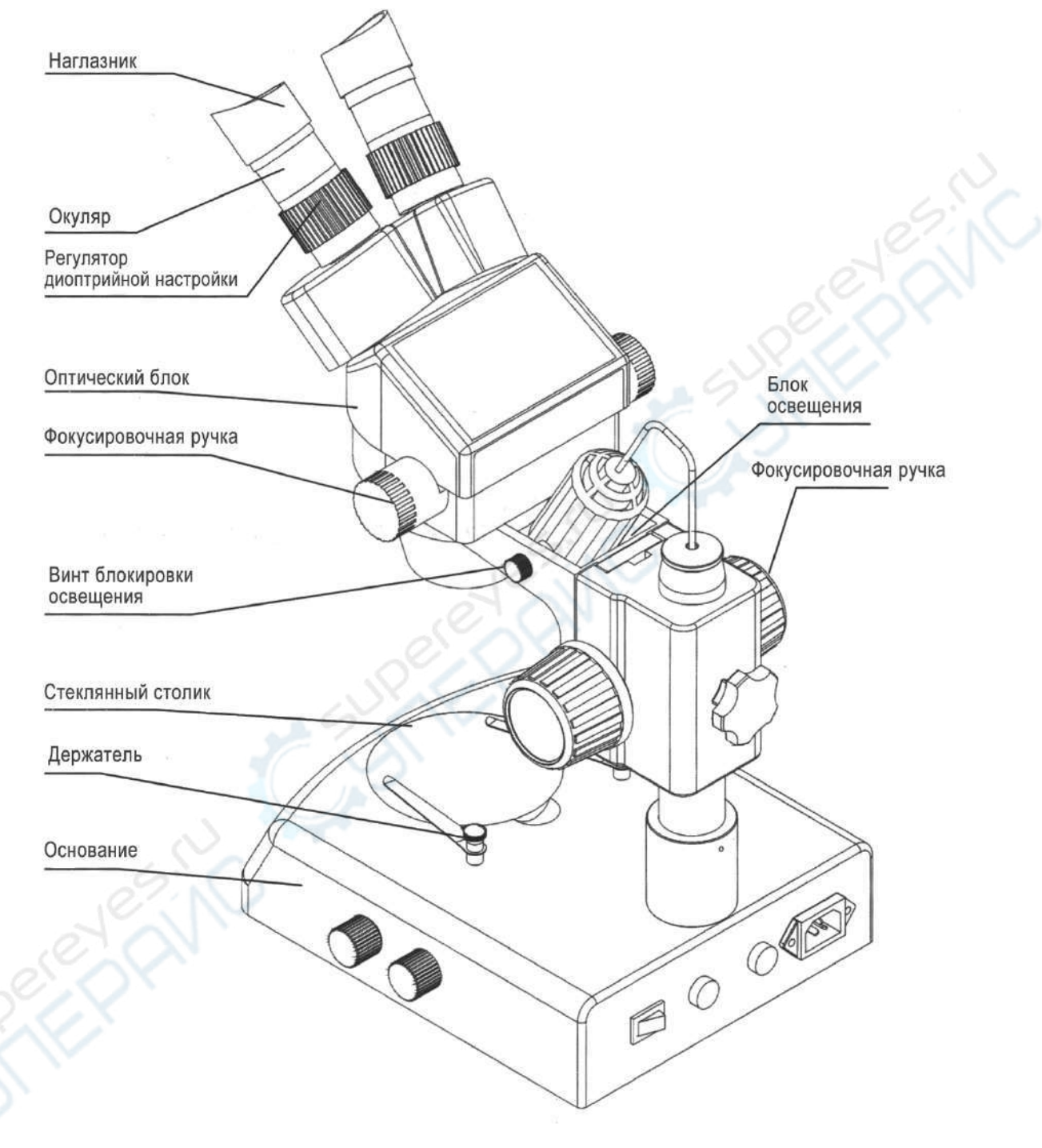

#### 2.2. Модель SZM-45T2

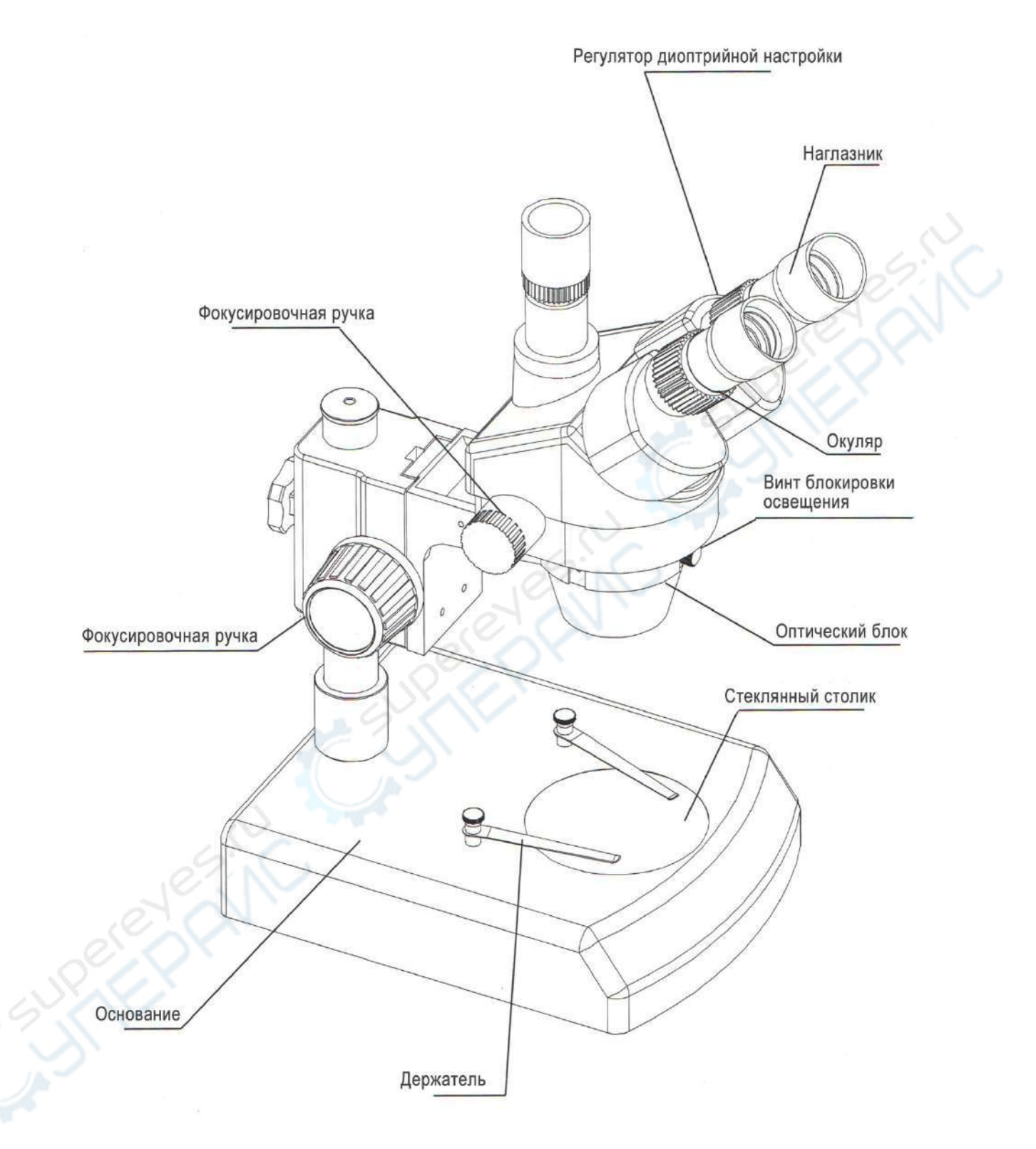

5

#### 2.3. Модель SZM-45V2

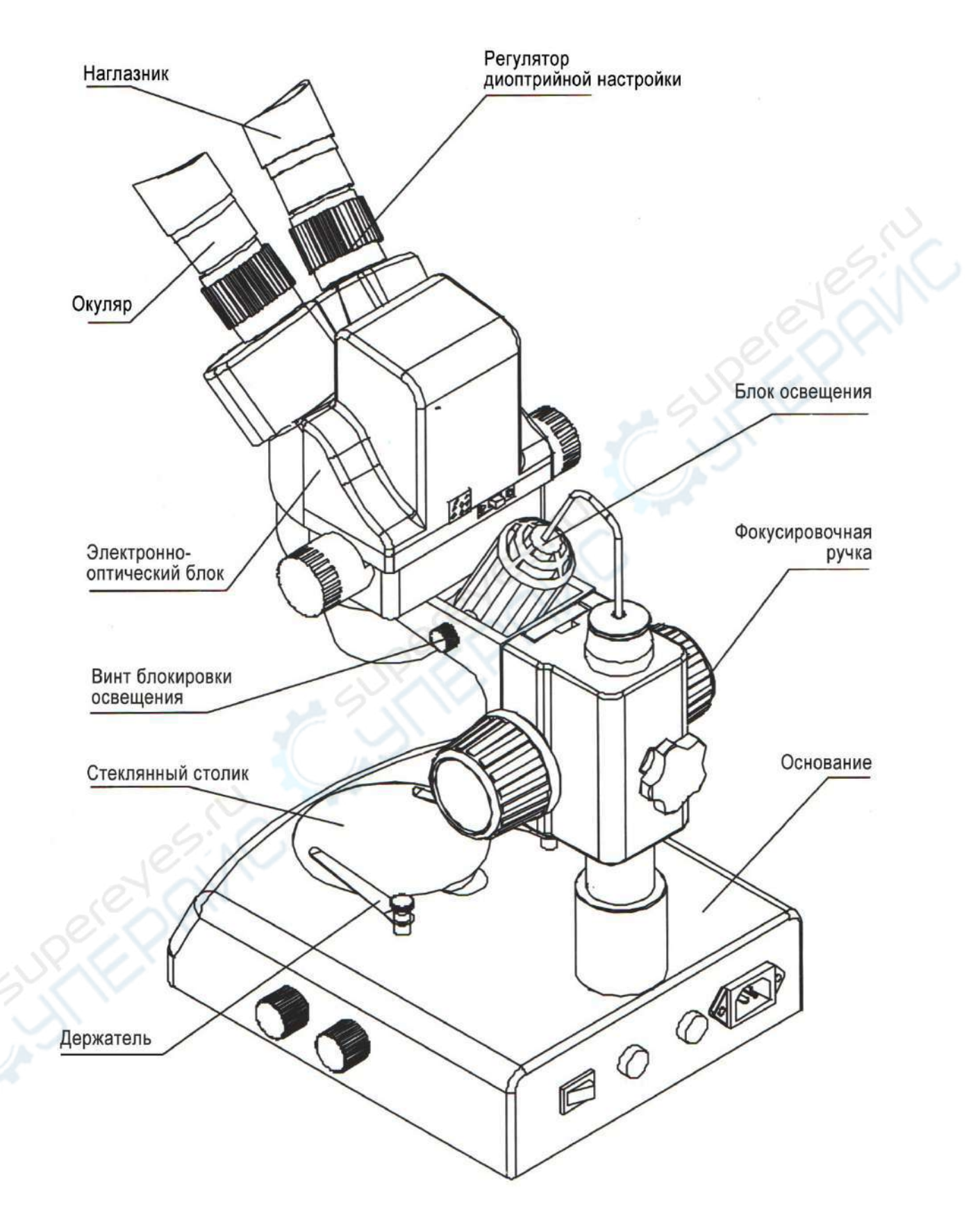

#### 3. Схема сборки

#### 3.1 Модель SZM-45B2

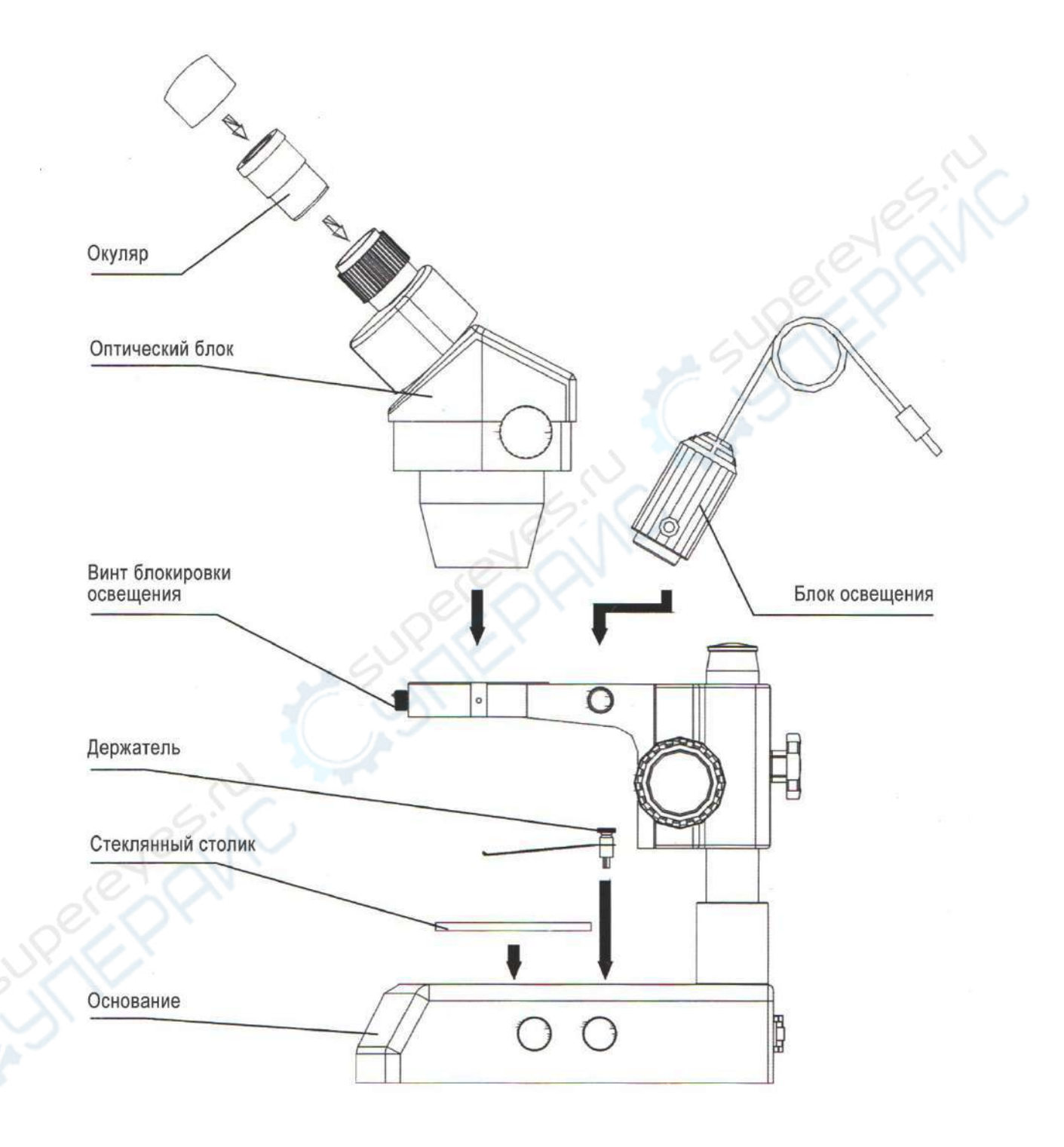

#### 3.2. Модели SZM-45T2 + SZM-PH/SZM-CTV

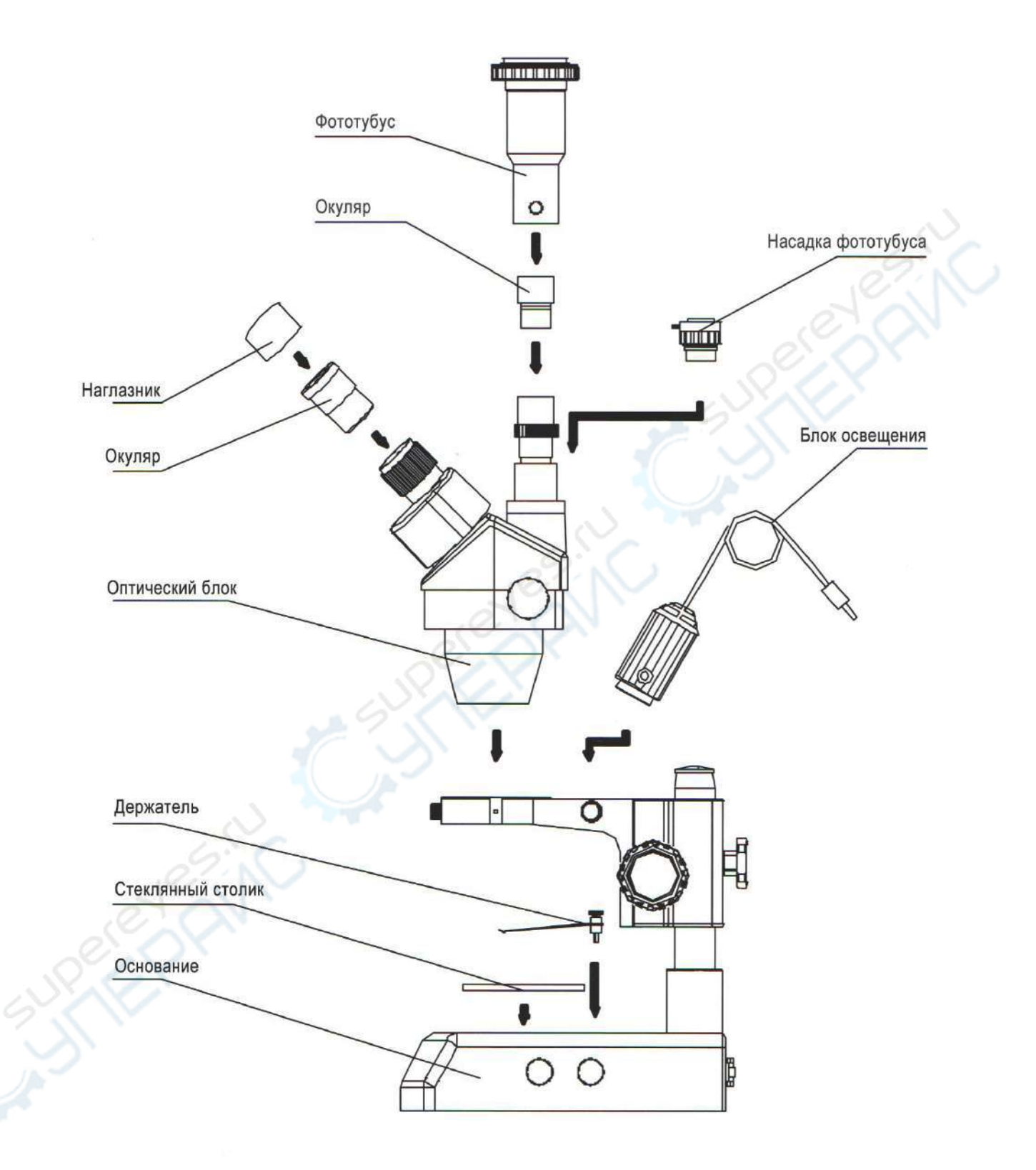

#### 4. Указания к эксплуатации

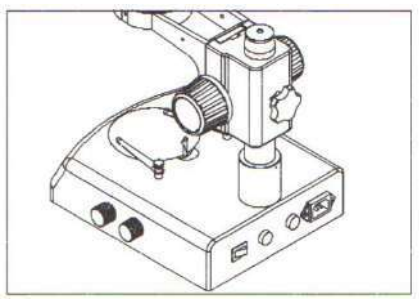

**4.1. Использование стеклянного столика** 1. Кончиком пальца приподнимите стеклянный столик из выемки.

Рисунок 1

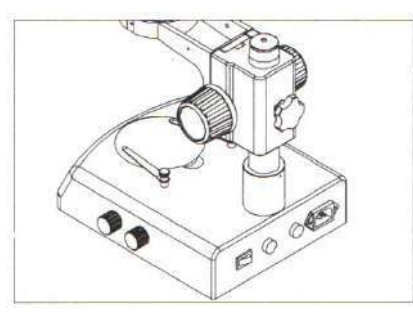

Рисунок 2

## 4.2. Регулировка натяжения механизма фокусировки

1. Для корректной работы с микроскопом необходимо затянуть механизм фокусировки. Держите одно регулировочное колесо и поворачивайте второе колесо. Степень натяжения зависит от направления вращения колеса: затягивается при вращении по часовой стрелке и ослабляется при вращении против часовой стрелки.

2. Достаточное затягивание механизма фокусировки необходимо для препятствования произвольного наклона штатива стереомикроскопа во время наблюдения.

#### 4.3. Размещение образца

1. Поместите образец на середину стеклянного столика. При наличии держателей закрепите с их помощью образец.

2. Для освещения используйте блок осветителей.

#### 4.4. Диоптрийная настройка и регулировка

1. Выкрутите ручку диоптрийной настройки на максимум.

2. Установите диоптрийные настройки на «0».

3. Посмотрите в правый окуляр. Если изображение расплывчатое, подкручивайте ручку до тех пор, пока изображение не станет чётким.

4. Выкрутите ручку диоптрийной настройки на минимум.

5. Посмотрите в правый окуляр. Если изображение расплывчатое, крутите регулятор (2), пока изображение образца не станет чётким (см. рисунок 3).

6. Снова выкрутите ручки диоптрийной настройки на максимум. Посмотрите в правый окуляр. Если изображение расплывчатое, повторите шаги с 3 по 5-й для более точной настройки.

7. Выкрутите ручку на максимум. Посмотрите в левый окуляр. Если изображение расплывчатое, крутите левую ручку (1) до тех пор, пока изображение не станет чётким (см. рисунок 3).

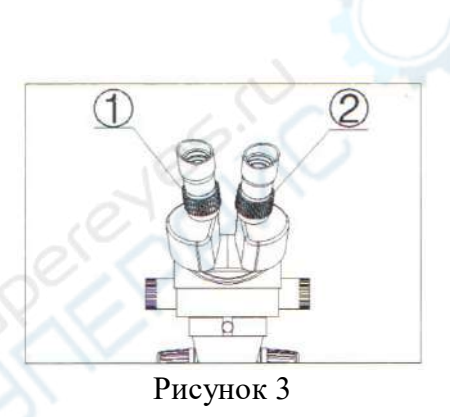

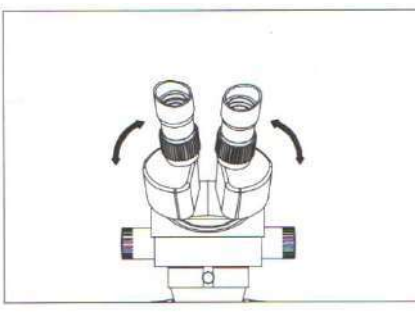

Рисунок 4

#### 4.5. Настройка межзрачкового расстояния

1. Придерживая левый правый фототубусы, И поворачивайте их в направлениях, указанных на рисунке 4, до тех пор, пока изображения в обоих окулярах не совпадут.

#### 4.6. Наглазники

1. Если вы не носите очки, используйте ручную диоптрийную настройку. Поверните окуляры так, чтобы наглазники удобно располагались для наблюдения.

2. Если вы носите очки, проводите наблюдение без наглазников.

#### 4.7. Сборка и разборка визирной сетки

1. Снимите с окуляра прижимное кольцо (см. рисунок 5).

2. Очистите визирную сетку (1). Установите сетку стороной с риской вниз и поместите нажимное кольцо, как показано на рисунке 5.

3. Плотно закрутите визирную сетку с нажимным кольцом (2) в окуляр.

4. При необходимости разбора визирной сетки, выкрутите из окуляра нажимное кольцо (3), вытащите визирную сетку и оберните её в чистую бумажную салфетку для хранения.

#### 4.8. Сборка блока освещения

1. Выпуклую часть блока освещения (1) вставьте в основание по направлению винта блокировки (2). Затяните винт. (см. рисунок 6).

2. Вставьте штепсель в разъём (3).

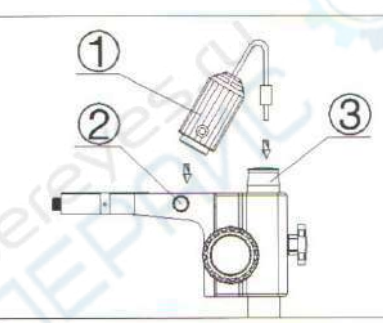

Рисунок 6

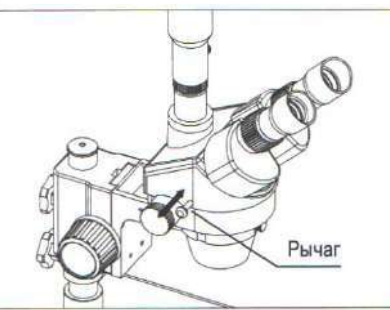

Рисунок 7

#### 4.9. Выбор светового потока

1. Передвигая рычаг внутрь и изнутри, смотрите в оба окуляра переключайте камеру. Съёмка И производится, когда рычаг снаружи. При вводе рычага внутрь можно осуществлять наблюдение через оба окуляра. Вне зависимости от выбора светового потока, рычаг должен находиться в одном из предельных положений (см. рисунок 7).

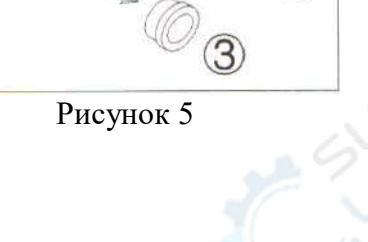

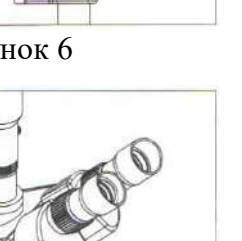

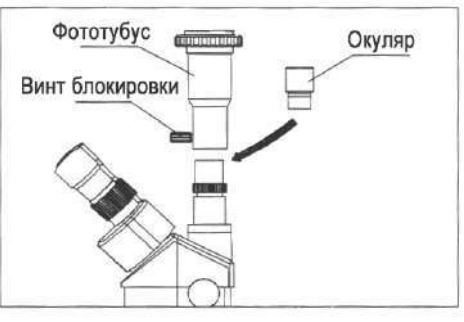

Рисунок 8

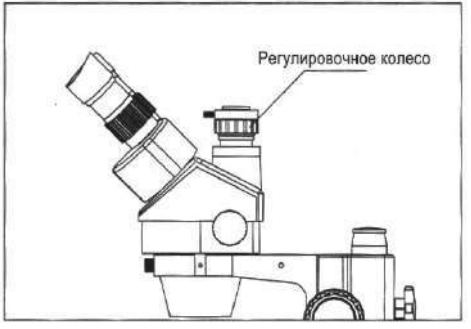

Рисунок 9

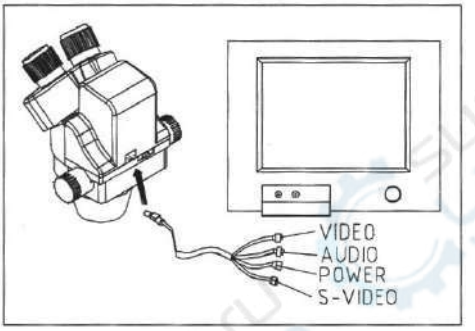

Рисунок 10

#### 4.10. Сборка фототубусов и камеры-окуляра

1. Открутите пылезащитную крышку, вкрутите разъёмную часть тубуса.

2. Вставьте окуляр в тройной револьвер.

3. Установите насадку фототубуса на тройной револьвер, крепко зафиксируйте винт блокировки.

#### 4.11. Настройка СТУ

1. Поворачивая регулировочное колесо, настройте требуемое положение CTV.

2. Примечание: обычно достаточно отрегулировать на 1-2 мм (см. рисунок 9).

## 4.12. Подключение цифрового блока и устройства мониторинга (дисплея)

1. Подключите кабель ПАВ (восьмижильный, выход S) к цифровой панели стереомикроскопа (см. рисунок 10).

2. Вставьте C-VIDEO- или S-VIDEO-штекер в соответствующий C-VIDEO- или S-VIDEO-разъём устройства мониторинга (дисплея).

3. Подключите кабель ПАВ к внешнему источнику питания 12V DC.

## 4.13. Отображение изображения на устройстве мониторинга (дисплея)

1. Включите источник питания устройства мониторинга (дисплея).

2. Выберите соответствующий штекер для устройства мониторинга: C-VIDEO или S-VIDEO. Для дисплеев требуется выбрать соответствующий канал вывода.

3. Вытащите рычаг и вращайте фокусировочное колесо до тех пор, пока изображение на мониторе не станет резким.

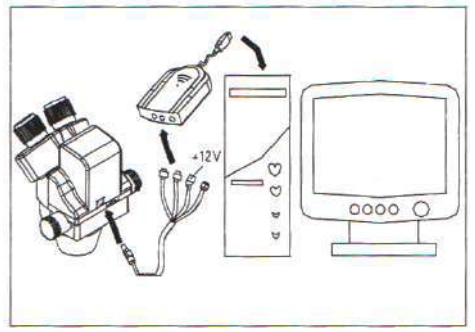

Рисунок 11

#### 4.14. Подключение к компьютеру

1. Подключите восьмижильный ПАВ-кабель К соответствующему порту.

2. Подключите C-VIDEO- или S-VIDEO-штекер к модулю АЦП.

3. Подключите USB-кабель платы АЦП к USB-порту компьютера.

4. Если компьютер оснащён платой видеозахвата, подключить C-VIDEO S-VIDEO можно или напрямую к плате. Скорость передачи будет быстрее, можно достичь оптимальной скорости передачи данных и увеличить эффективность работы.

5. Подключите кабель ПАВ к внешнему источнику питания 12V DC (см. рисунок 11).

#### 4.15. Изображение на экране компьютера

1. Включите компьютер.

2. Установите приложение и драйвер платы АЦП (если приложение уже установлено, пункт можно пропустить).

3. Нажмите на иконку приложения, при запуске драйвера может всплыть окно 320Х240 «Канал не определён». В зависимости от настроек размеры окна могут быть 640Х480.

4. Вытащите рычаг и вращайте фокусировочное колесо до тех пор, пока изображение на мониторе не станет резким.

5. Если в окне канала изображение чёрно-белое или отсутствует, вероятно, в приложении не выбран стандарт CCD или режим C-VIDEO/S-VIDEO выбран неверно и C-VIDEO/S-VIDEO сигнал с физического ввода АЦП-платы не поддерживается. Внимательно ознакомьтесь с «Инструкцией к приложению».

#### 4.16. Одновременное отображение на компьютере и устройстве мониторинга

1. Выполните пункты 4.12 и 4.13 и одновременно микроскопу компьютер подключите К или устройство мониторинга.

2. Проделав пункты 4.13 и 4.15 можно получить одновременный вывод изображения на компьютер и устройство мониторинга (дисплее).

#### 4.17. Настройка изображения

1. Поставьте стереомикроскоп на основание, крепко затяните блокировочные винты на штативе и оптическом блоке.

2. Зафиксируйте исследуемый образец.

3. Сморите в окуляры и вращайте регулировочное колесо, пока изображение образца не станет чётким.

4. Вращайте корпус стереомикроскопа или 12

перемещайте образец так, чтобы отрегулировать изображение на экране.

#### 4.18. Краткое описание функций приложения

1. Использованы новейшие методики разработки приложений, полностью китайский и английский интерфейсы, возможность закрепления панели настроек, интуитивно понятное управление, быстрый и комплексный анализ изображений в несколько кликов.

2. Множество мощных инструментов для сбора и анализа графической информации, возможность обработки и анализа изображения в любых режимах на усмотрение пользователя. Настройка цветности и диоптрий, изменение характеристик изображения, комплексная обработка, согласование изображений и анализ композиции, распознавание по признакам и больше сотни других специальных функций и возможностей анализа изображений.

3. Функция измерения геометрических параметров, автоматическое измерение и анализ тонких, кусковых, сыпучих, нитевидных и других тел.

Данные о результатах анализа можно сохранить для проведения статистического анализа, сведения в таблицу, печати отчётов и т.д.

#### 4.19. Переключатель баланса белого

1. Когда переключатель баланса белого находится в положении «ON», функция автоматического выравнивания баланса белого включена. Автоматическая настройка RGB-цветов выходного сигнала.

2. Когда переключатель баланса белого в положении «OFF», функция автоматической настройки выключена. В данном режиме в выходном изображении возможно преобладание одного из цветов.

3. В стандартном режиме необходимо перевести переключатель в положение «ON». В особых случаях, когда при наблюдении необходимо преобладание одного из цветов (например, при исследовании эритроцитов или других одноцветных объектов), следует перевести переключатель в положение «OFF», иначе при автоматической настройке цвета выровняются согласно балансу белого.

4. По окончании исследования следует перевести переключатель из положения «OFF» в положение «ON», чтобы функция CCD автоматически произвела баланс белого, а затем снова перевести переключатель в положение «OFF», чтобы добиться преобладания одного из цветов. В ином случае

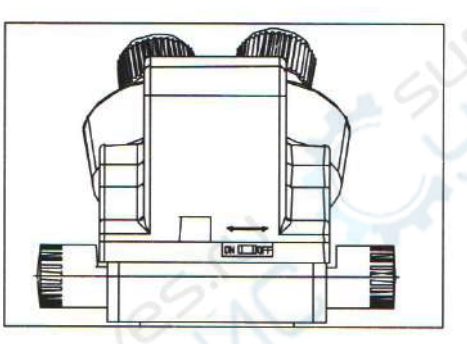

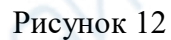

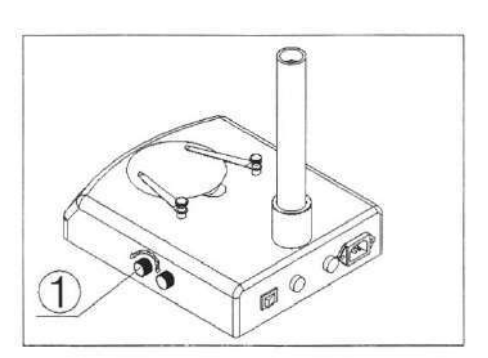

Рисунок 13

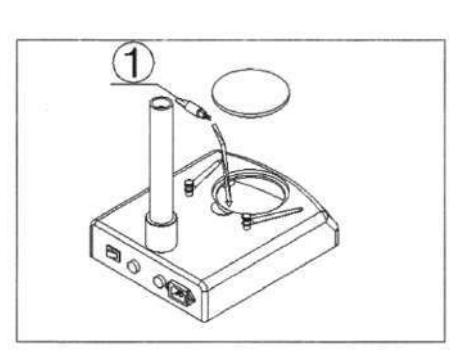

Рисунок 14

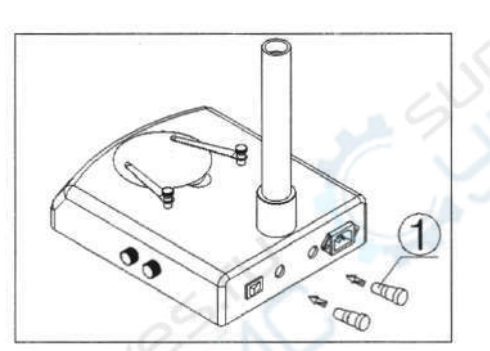

Рисунок 15

отображение цветов будет ошибочным (см. рисунок 12).

#### 4.20. Регулятор яркости освещения

1. Вращайте ручку регулятора (1) по часовой стрелке, чтобы увеличить яркость освещения; вращайте против часовой стрелки, чтобы снизить яркость освещения (см. рисунок 13).

#### 4.21. Замена лампы

1. Надавите пальцем на выемку на рабочей панели, приподнимите и вытащите панель (см. рисунок 1).

2. Выкрутите лампу из патрона.

3. Возьмите новую лампу, вставьте в патрон и закрутите до конца.

\*при вкручивании лампы вводите её в патрон медленно и аккуратно.

4. Верните обратно рабочую панель (см. рисунок 14).

#### 4.22. Замена предохранителей

1. Вытащите блок предохранителей с помощью отвёртки. Выньте из блока предохранитель (1) (см. рисунок 15).

2. Вставьте в блок новый предохранитель и проделайте всё описанное выше в обратном порядке.

# 5. Таблица комплектующих 5.1 Таблица комплектующих для стереомикроскопа серии SZM

| Сборочная едини               | ица                                   | Номер модели |         |         |         |               |         |         |         |
|-------------------------------|---------------------------------------|--------------|---------|---------|---------|---------------|---------|---------|---------|
| Деталь                        | Маркировка                            | SZM45B1      | SZM45B2 | SZM45B3 | SZM45T1 | SZM45T2       | SZM45T3 | SZM45V2 | SZM45P2 |
|                               | SZMEWh10X20                           | 0            | 0       | 0       | 0       | 0             | 0       | 0       | 0       |
| Окуляры                       | SZMEWh15X15                           |              |         |         | c.      | 87CX          |         |         |         |
|                               | SZMEHWh20X10                          |              |         |         | ~       | No.           |         |         |         |
| Окулярная насадка             | SZM7045                               | 0            | 0       | 0       |         | $\mathcal{O}$ |         |         |         |
| Тринокулярная насадка         | SZM7045TR                             |              |         |         | 0       | 0             | 0       |         |         |
| Камера-окуляр                 | SZM7045V                              |              |         | 5(      | 0       |               |         | 0       | 0       |
| Плата АЦП                     | W-A-D                                 |              |         |         |         |               |         |         | 0       |
| Кабель ПАВ                    | W-RVB-PAV                             |              |         | ~       |         |               |         | 0       | 0       |
| Внешний трансформатор         | W-BW230-12-4.8                        |              |         | 22      |         |               |         | 0       | 0       |
| Диск с установочным драйвером | Pholib 3.0                            |              |         |         |         |               |         |         | 0       |
|                               | SZMAO0.5/165mm                        |              |         |         |         |               |         |         |         |
| Крупный светофильтр           | SZMAO1.5/45mm                         |              |         |         |         |               |         |         |         |
|                               | SZMAO2/30mm                           |              | 2XX     |         |         |               |         |         |         |
| Регулируемый штатив           | SZMA1                                 | 0            | 0       | 0       | 0       | 0             | 0       | 0       | 0       |
|                               | SZMST1                                | 0            | 12      |         | 0       |               |         |         |         |
|                               | SZMST2                                |              | 0       |         |         | 0             |         | 0       | 0       |
| Рама                          | SZMST3                                | S            |         | 0       |         |               | 0       |         |         |
|                               | SZSTL1                                | 2.1          |         |         |         |               |         |         |         |
|                               | SZSTL2                                |              |         |         |         |               |         |         |         |
| Трансформатор                 | SZT1                                  | ~            |         |         |         |               |         |         |         |
| Осветитель отражённого света  | SZTML1                                |              | 0       | 0       |         | 0             | 0       | 0       | 0       |
|                               | SZFH1                                 |              |         |         |         |               |         |         |         |
| Головка штатива               | SZPD1                                 |              |         |         |         |               |         |         |         |
| Муфта для штатива             | SZMPH                                 |              |         |         |         |               |         |         |         |
| Зажим для драгоценных камней  | SZMCTV                                |              |         |         |         |               |         |         |         |
| Конденсатор тёмного поля      | S/ST-GC                               |              |         |         |         |               |         |         |         |
| Кольцевой осветитель          | ST-30-2L-HJ-01                        |              |         |         |         |               |         |         |         |
|                               | SZRL                                  | 0            |         |         | 0       |               |         |         |         |
| Упаковка                      | Пузырчатая плёнка<br>Бумажная коробка | 0            | 0       | 0       | 0       | 0             | 0       | 0       | 0       |

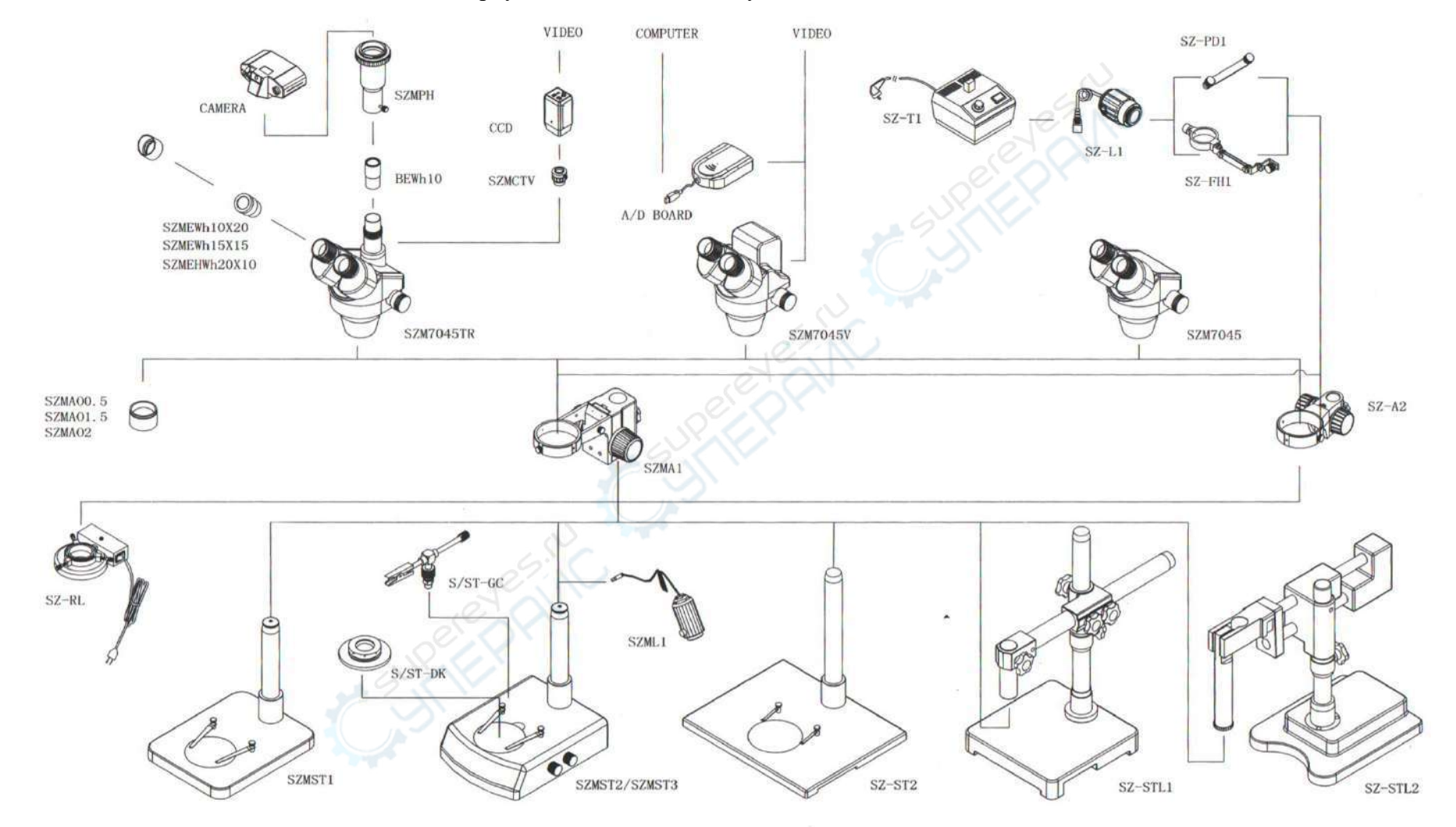

«О» означает, что данная единица входит в сборку, остальные комплектующие заказываются отдельно

Схема сборки стереомикроскопов серии SZM

#### 6. Технические характеристики 6.1. SZM7045/SZM7045TR/SZM7045V

|           | Стандартная      |             | Дополнительный окуляр     |             |                          |             |                          |             |  |
|-----------|------------------|-------------|---------------------------|-------------|--------------------------|-------------|--------------------------|-------------|--|
| Окуляр    | комплекта        | ция         | 0.5X                      |             | 1.5X                     |             | 2X                       |             |  |
|           | Рабочее расстоян | ие 100 мм   | Рабочее расстояние 165 мм |             | Рабочее расстояние 45 мм |             | Рабочее расстояние 30 мм |             |  |
|           | Увеличение       | Поле зрения | Увеличение                | Поле зрения | Увеличение               | Поле зрения | Увеличение               | Поле зрения |  |
| 101/20    | 7X               | 28.6        | 3.5X                      | 57.1        | 10.5X                    | 19          | 14X                      | 14.3        |  |
| 10A/20    | 45X              | 4.4         | 22.5X                     | 8.9         | 67.5X                    | 3           | 90X                      | 2.2         |  |
| 15V/15    | 10.5X            | 21.4        | 5.25X                     | 42.8        | 15.75X                   | 14.3        | 21X                      | 10.7        |  |
| 13A/13    | 67.5X            | 3.3         | 35.75X                    | 6.7         | 101.25X                  | 2.2         | 135X                     | 1.7         |  |
| 20 V / 10 | 14X              | 14.3        | 7X                        | 28.6        | 21X                      | 9.5         | 28X                      | 7.1         |  |
| 201/10    | 90X              | 2.2         | 45X                       | 4.4         | 135X                     | 1.5         | 180X                     | 1.1         |  |

#### 6.2. Характеристики электрической части стереомикроскопа

| Модель<br>SZMST1 SZMST2                                                                                                    | SZMST3                               |
|----------------------------------------------------------------------------------------------------|--------------------------------------|
| Источник питания Отсутствует 220V-50Hz, 110V-50/60Hz 22/                                                                                                    | 20V-50Hz, 110V-50/60Hz               |
| Трансформатор Отсутствует Внутренний 0-12V, плавная Вну                                                                                                    | утренний 0-12V, плавная              |
| регулировка яркости                                                                                                    | регулировка яркости                  |
| Верхнее освещение Галогеновая лампа 12V/15W Гало                                                                                                    | югеновая лампа 12V/15W               |
| Осветитель Отсутствует Галогеновая лампа 12V/15W Л                                                                                                    | Іюминесцентная лампа<br>220/110V, 7W |
| Трансформатор         Отсутствует         Внутреннии 0-12 V, плавная<br>регулировка яркости           Осветитель         Верхнее освещение         Галогеновая лампа 12V/15W           Иижнее освещение         Отсутствует         Галогеновая лампа 12V/15W | <br>                                 |

#### 6.3. Технические характеристики камеры

| Стандарт ССД                       | NTSC                                                    | PAL                      |  |
|------------------------------------|---------------------------------------------------------|--------------------------|--|
| Технические характеристики         |                                                         |                          |  |
| Габариты формирователя изображений | 1/3 дюйм                                                | 1/3 дюйм                 |  |
| Вертикальное разрешение            | 450 TV линия                                            | 450 TV линия             |  |
| Количество пикселей                | 768H X 494V                                             | 712H X 582V              |  |
| Система сканирования               | 525 линий, 60 рамок/сек.                                | 625 линий, 50 рамок/сек. |  |
| Баланс белого                      | Автоматическая настройка и ручное регулирование баланса |                          |  |
| Компенсация задней подсветки       | Автоматическая                                          | Автоматическая           |  |
| Сигнал/помеха                      | Более 46 Дб                                             | Более 46 Дб              |  |
| Гамма-излучение                    | 0.45                                                    | 0.45                     |  |
| Минимальная освещенность           | 3 люкса                                                 | 3 люкса                  |  |
| Входное напряжение                 | 12V DC (9V-14V)                                         | 12V DC (9V-14V)          |  |
| Электрические потери               | Менее 1.85W                                             | Менее 1.85W              |  |

\*Рабочее расстояние постоянное, кратность увеличения может меняться.

\*После использования дополнительных объективов, полное увеличение = увеличение основного объектива X увеличение окуляра X увеличение дополнительного окуляра

Поле зрения объектива (мм) = Поле зрения окуляра / (увеличение основного объектива Х увеличение дополнительного окуляра)

\*Кратность увеличения фотографической пленки = увеличение окуляра (X увеличение дополнительного окуляра) X увеличение окуляра фотокамеры

\*Кратность увеличения видеопленки = увеличение окуляра (Х увеличение дополнительного окуляра) ХС средняя кратность увеличения объектива фотокамеры

\*Поле зрения видеокамеры 83%

\*Полная кратность увеличения для 17"-ого устройства мониторинга составляет 18-117 крат

#### 7. Устранение неисправностей

Если при эксплуатации возникли проблемы, которые мешают полноценному использованию стереомикрокопа, указанные ниже рекомендации помогут в их решении.

| Проблема                                                                                                    | Причина                                                     | Решение проблемы                                     |
|----------------------------------------------------------------------------------------------------|-------------------------------------------------------------|------------------------------------------------------|
| 1. Двойное изображение не совмещается                                                                                   | Неправильные настройки межзрачкового расстояния             | Отрегулировать межзрачковое расстояние               |
|                                                                                                    | Неправильная диоптрийная настройка                          | Заново произвести диоптрийную настройку              |
|                                                                                                    | Кратности увеличения правого и левого окуляров не совпадают | Установить идентичные окуляры                        |
| 2. Загрязнения в поле зрения                                                                                            | Загрязнения на образце                                      | Очистить образец                                     |
|                                                                                                    | Загрязнения на поверхности окуляра                          | Очистить окуляр                                      |
| 3. Мутное изображение                                                                                                   | Загрязнения на поверхности объектива                        | Очистить объектив                                    |
| 4. Мутное изображение при фокусировке                                                                                   | Неправильная настройка фокуса                               | Заново провести фокусировку                          |
|                                                                                                    | Неправильные настройки                                      | Заново произвести настройку                          |
| 5. Заедание фокусировочной ручки                                                                                        | Фокусировочная ручка затянута слишком плотно                | Ослабить блокировочный винт                          |
| <ol> <li>Стереомикроскоп произвольно<br/>наклоняется во время наблюдений, из-за<br/>чего изображение мутнеет</li> </ol> | Фокусировочная ручка слишком ослаблена                      | Затянуть блокировочный винт                          |
| <ol> <li>Поле зрения окуляров или камеры<br/>обрезано</li> </ol>                                                        | Недоход рычага                                              | Ввести рычаг до конца                                |
| 8. Мутное изображение на устройстве<br>мониторинга при регулировке                                                      | Неподходящая глубина фокуса камеры                          | Заново провести настройку глубины<br>резкости камеры |
| 9. Глаза быстро устают                                                                                                  | Неправильная диоптрийная настройка                          | Заново провести диоптрийную настройку                |
|                                                                                                    | Недостаточно яркое освещение                                | Отрегулировать освещение                             |
|                                                                                                    | Отсутствует питание                                         | Проверить подключение питания                        |
| 10. При включении не горит лампа                                                                                        | Лампа неправильно вставлена                                 | Переставить лампу                                    |
|                                                                                                    | Лампа вышла из строя                                        | Заменить лампу                                       |

#### 1.1.Устранение самых частых неисправностей

| 11. Лампа перегорает                | Используется лампа неустановленного | Заменить на подходящую лампу          |
|-------------------------------------|-------------------------------------|---------------------------------------|
|                                     | образца                             |                                       |
|                                     | Слишком высокое напряжение          | Отрегулировать напряжение (например с |
|                                     |                                     | помощью стабилизатора напряжения)     |
| 12. Недостаточная яркость освещения | Используется лампа неустановленного | Заменить на подходящую лампу          |
|                                     | образца                             | C. C.                                 |
|                                     | Слишком низкое напряжение           | Увеличить напряжение                  |
| 13. Лампа мерцает или мигает        | Лампа скоро выйдет из строя         | Заменить лампу                        |
|                                     | Лампа вкручена недостаточно плотно  | Проверить и до конца закрутить лампу  |
|                                     |                                     |                                       |
| 1.2. Устранение проблем с видео     |                                     |                                       |

#### 1.2. Устранение проблем с видео

| Проблема                                  | Причина                                  | Решение проблемы                          |
|-------------------------------------------|------------------------------------------|-------------------------------------------|
| 1. Обрезанное изображение на дисплее      | Недоход рычага                           | Ввести рычаг до конца                     |
| 2. Пятна на изображении                   | Загрязнения на образце                   | Очистить образец                          |
|                                           | Загрязнения на поверхности объектива     | Очистить объектив                         |
| 3. Мутное изображение при фокусировке     | Слишком больше увеличение                | Поставить максимальное увеличение, заново |
|                                           |                                          | провести настройку                        |
| 4. Отсутствует изображение на дисплее при | Рычаг не введен                          | До конца ввести рычаг                     |
| правильном подключении                    | Не снята крышка объектива                | Снять крышку объектива                    |
|                                           | На дисплее не выбран нужный канал        | Выбрать канал                             |
| 5. Отсутствует изображение на устройстве  | Рычаг не введен                          | До конца ввести рычаг                     |
| мониторинга при правильном подключении    | Не снята крышка объектива                | Снять крышку объектива                    |
| 05                                        | Входной сигнал и выбранный канал         | Выбрать правильный канал                  |
|                                           | устройства мониторинга не совпадают      |                                           |
| 6. Медленная работа драйвера,             | •Нет соединения с источником питания 12V | Подключить источник питания 12V DC        |
| отсутствует окно видео или видео в        | DC, отсутствует выходной сигнал CCD      |                                           |
| окне фиолетовое                           | Отсутствует сигнал платы АЦП             | Заново подключить C-Video или S-Video     |
|                                           | Выбранный сигнал АЦП платы в             | Выбрать в приложении входной сигнад АЦП   |
|                                           | приложении и физический входной сигнал   | платы, соответствующий физическому        |
|                                           | не совпадают                             | входному сигналу                          |
| 7. Видео отображается неверно, нет        | Выбранный канал АЦП платы в              | Выбрать в приложении канал АЦП платы,     |
| цвета или изображение смещено             | приложении и канал ССД не совпадают      | соответствующий каналу ССD                |

Current Carrent Carrent Contraction